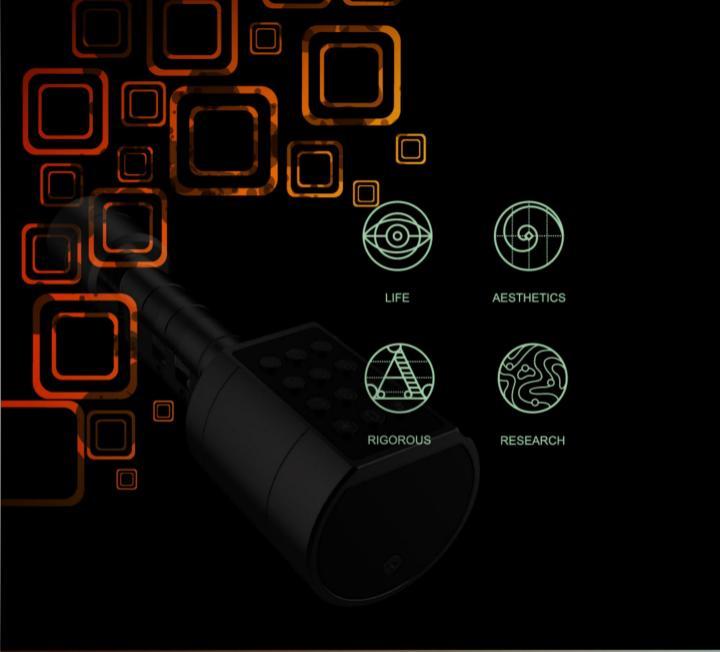

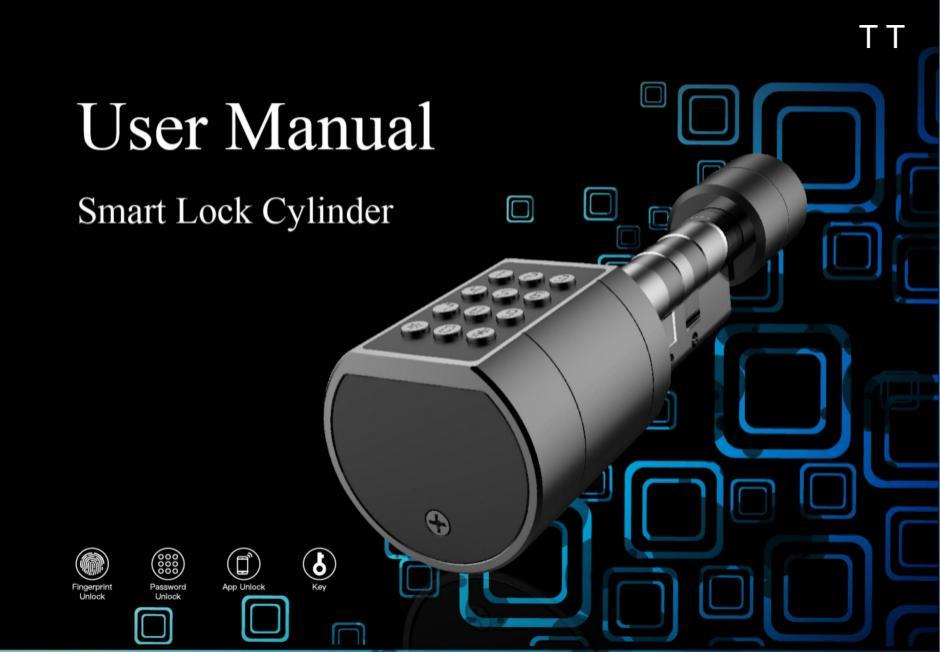

#### **1.Product Introduction** ....... 2.Installation Instructions Product Components 7 Measure door thickness ..... 8 Adjust Cylinder Cam 9 Installation Instruction on the Door 11 ...... **3.**Function Settings App Download 14 ..... Add Lock 15 Set Administrator Passcode by APP 17 ..... Add Users by App 18

| Send Key by App       | <br>19 |
|-----------------------|--------|
| Initialization by App | <br>21 |
| Initialization by Key | <br>22 |

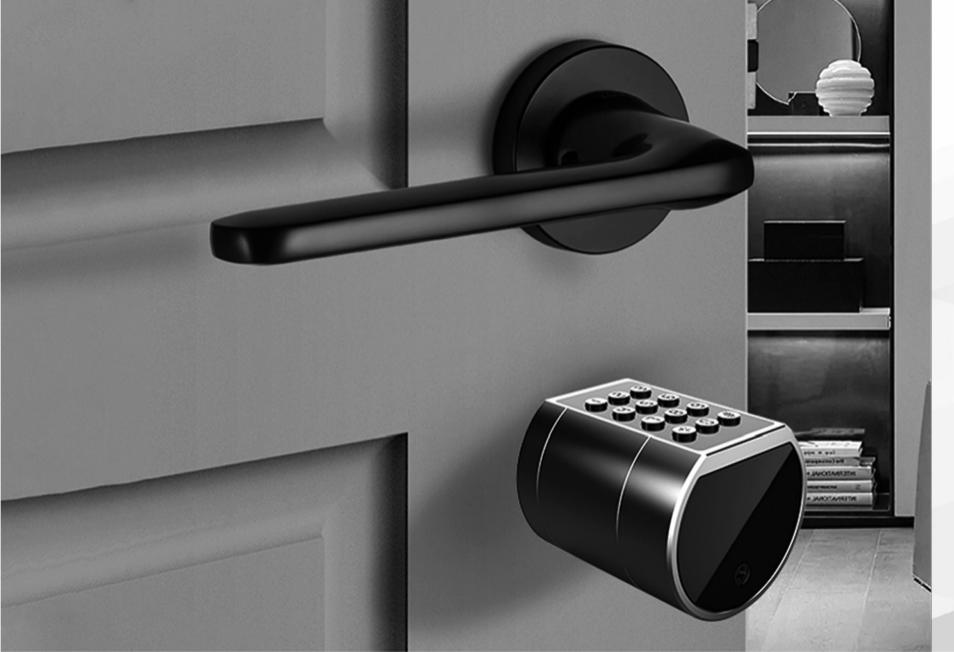

#### **Product Introduction**

This smart lock cylinder is an intelligent solution to replace mechanical lock cylinder without drilling hole on the door and replacing lock body, and has a patented adjustment structure for various door thicknesses. The TT Lock App supports more than 30 languages worldwide and can be download and applied in 159 countries and regions. Advanced electronic and biometric technology enables the smart lock to have intelligent recognition capabilities, making users' work and life easier and more convenient.

This smart lock can be used for private homes, commercial offices, residential buildings and more.

Please read this manual carefully before using this product.

## **Product Introduction**

| Unlock Modes     | Fingerprint: 50 PCS                      |  |
|------------------|------------------------------------------|--|
|                  | Passcode: 250 PCS                        |  |
|                  | CARD: 1000 PCS                           |  |
|                  | TT Lock App Mechanical Keys              |  |
| Power Supply     | 4 AAA batteries                          |  |
| Scramble Code    | 16 digits total                          |  |
| Work Temperature | -25~65°C                                 |  |
| Work Voltage     | 4.8V-6.2V                                |  |
| Fingerprint type | Semiconductor Embedded Fingerprint       |  |
| Door Thickness   | 35mm-70mm (Other size can be Customized) |  |

## Product Introduction

|   | Safety Assistant Function |                                                                                                    |  |
|---|---------------------------|----------------------------------------------------------------------------------------------------|--|
| 1 | Low battery alarm         | when the voltage is lower than 4.8V, the alarm is<br>activated each time with the unlock, and the lock<br>could be unlock 100 times after first alarm. |  |
| 2 | Scramble code function    | It supports front and back dummy passcodes to prevent from peeking.                                                                                    |  |
| 3 | Access records query      | You can check access records at anytime                                                                                                    |  |
| 4 | USB emergency interface   | you can charge the lock to unlock the door<br>when the battery run out                                                                                 |  |

#### **Product Components**

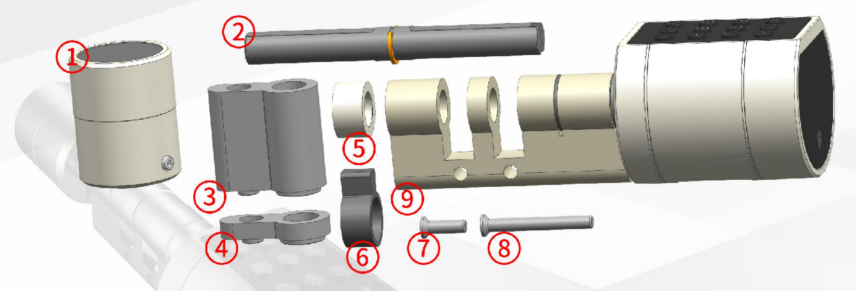

1.Knob 2.Spindle 3.Long cover 4.Short cover 5.Ring
6.Cylinder Cam 7.Short Screw M4 8.Long Screw M4
9.Lock Cylinder

### Measure door thickness

1.If door thickness is within 35mm to 50mm, Cylinder Cam doesn't need to be adjusted, and the smart lock cylinder can be installed directly.

2.If door thickness is within 50mm to 70mm, Cylinder Cam need to be adjusted according to the instruction of "Adjust Cylinder Cam".

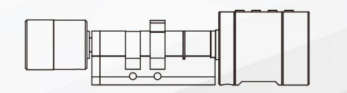

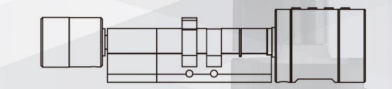

35mm to 50mm

50mm to 70mm

## Adjust Cylinder Cam

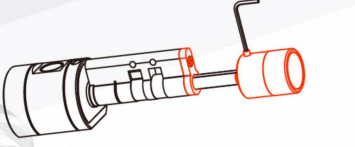

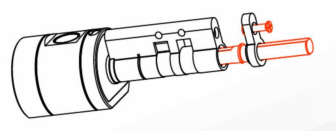

1.According to the above figure, use Allen Wrench to remove Knob(1) by loosening the screw on Knob(1). And use a screwdriver to loosen Short Screw M4(7) on Short Cover(4), and then remove Short Cover(4) and Spindle(2).

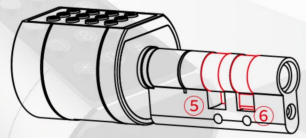

2.Remove Ring<sup>5</sup> and Cylinder Cam<sup>6</sup>, and swap their position according to the above figure.

## Adjust Cylinder Cam

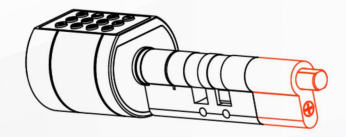

3.According to the above figure, insert Spindle<sup>(2)</sup> to its original position, and then install Long Cover<sup>(3)</sup> by screwing Long Screw M4<sup>(8)</sup> tightly.

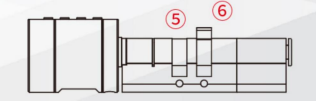

4.Confirm the position of Ring 5 and Cylinder Cam 6 according to the above figure, and then the adjustment of cylinder cam is finished, and the next step is to install lock on the door.

#### Installation Instruction on the Door

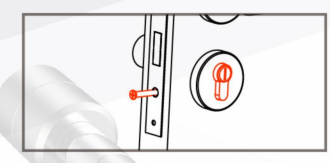

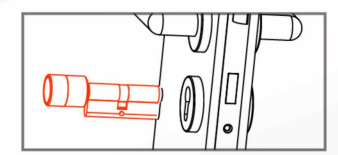

①Use screwdriver to disassemble old cylinder from the lock by unscrewing the cylinder screw, according to the above figure.

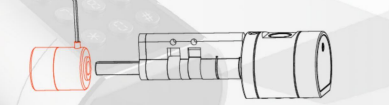

②Use Allen Wrench to remove Knob① by loosening the screw on Knob①.

#### Installation Instruction on the Door

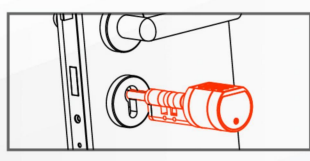

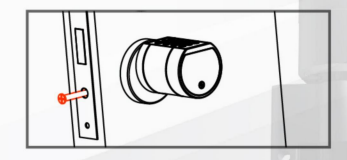

③Insert Lock Cylinder<sup>(9)</sup>, and then install cylinder screw while making cylinder screw align to the screw hole of Lock Cylinder<sup>(9)</sup>.

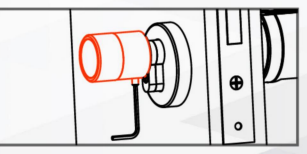

(4) Using Allen Wrench to install Knob(1) by fasten the screw on Knob(1).

#### Installation Instruction on the Door

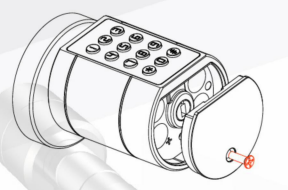

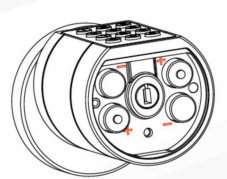

(5) Using screwdriver to remove Battery Cover, and install 4 AAA batteries according to positive and negative pole.

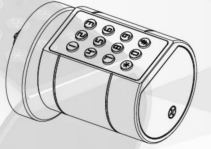

<sup>(6)</sup>Install Battery Cover, and fasten the screw, and when you hear a beep, the installation is finished.

# Download TTLock App

The software (iOS version) can be downloaded from the app store, and the Android version can be downloaded from many app stores, such as Google play, Aptoide and so on.

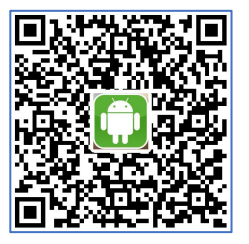

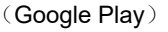

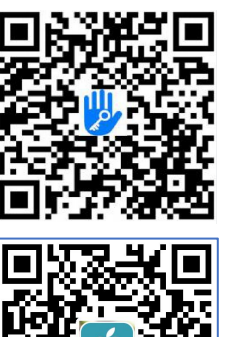

(App Store)

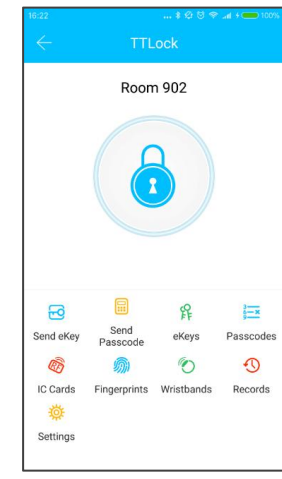

14

#### Add Lock by App

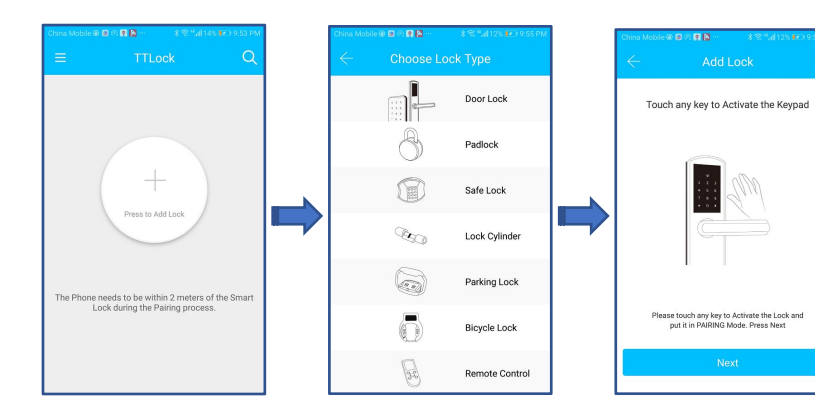

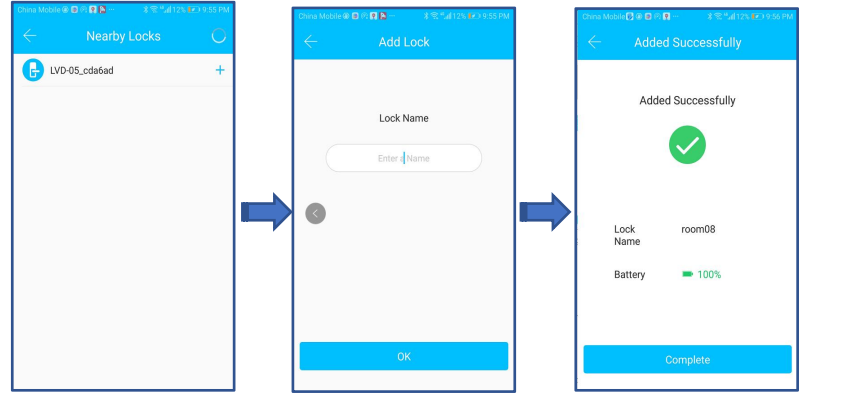

Select lock

Input lock name

**Operation Successfully** 

Add a lock

Select "Door Lock"

Light up the buttons or Press any number key

#### Set Administrator Passcode by APP

1.Set Administrator Passcode by App

After add lock, the new administrator password will be generated randomly. The new administrator password could be found by following the operation: main interface  $\rightarrow$  Settings  $\rightarrow$  Basics $\rightarrow$  Admin Passcode, and then click the Admin Passcode to modify the administrator passcode.

2. The Authority of Administrator

The administrator passcode has unique and highest authority,.

Note: After adding the lock for the first time, the lock time shoud be calibrated by App, and the operation is shown as follow: main interfac  $\rightarrow$  Settings  $\rightarrow$  Lock Clock  $\rightarrow$  Calibration time. Otherwise, some functions may not be available.

## Add Users by App

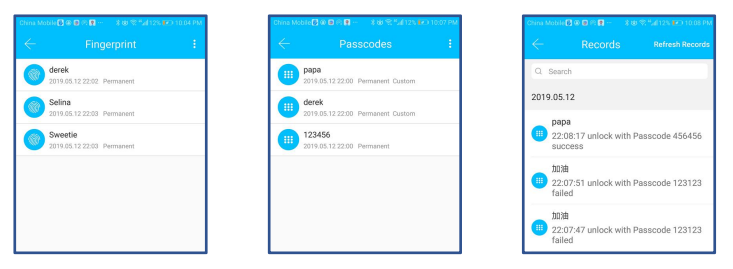

In the main interface of the TTLock App, select Passcodes, Fingerprints or IC Cards, and click on the upper right to add and manage fingerprints, passcodes and IC cards. You can add users for limited time or permanent access. The access records can be queried in the main interface.

#### For example: Add Fingerprint

The user add fingerprint as following operations: Main Interface $\rightarrow$  Fingerprint Add  $\rightarrow$ Fingerprint $\rightarrow$ Name it $\rightarrow$ Place finger on the recognition area 5 times following the voice prompts.

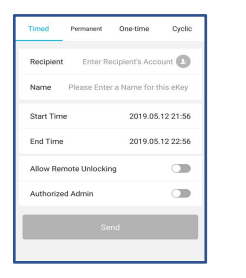

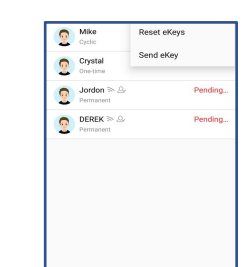

After adding the lock successfully, the user has the highest authority of the lock, which is the administrator of the lock. The user can send the bluetooth key to others with setting the time limit, and has the right to select the limited time, permanent or one-time Bluetooth key. The key is sent to recipient's mobile phone or email and the recipient will get the key and authority of the lock in the TTLock App.

Administrators can manage all the keys they send out, including clearing keys, resetting keys, sending keys, adjusting the time limit of the keys, and viewing the access records.

### Send Key by App

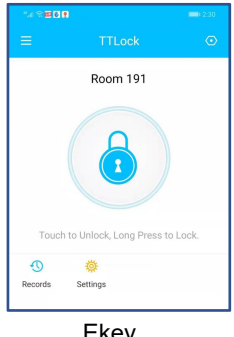

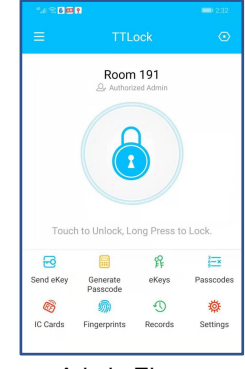

Ekey

Admin Ekey

Note: The recipient can remotely receive Ekey.

A. Ekey has the rights of one-button unlocking, checking access records, and setting passage mode.

B. Admin key has rights of adding locks, managing users, and so on.

## Initialization by App

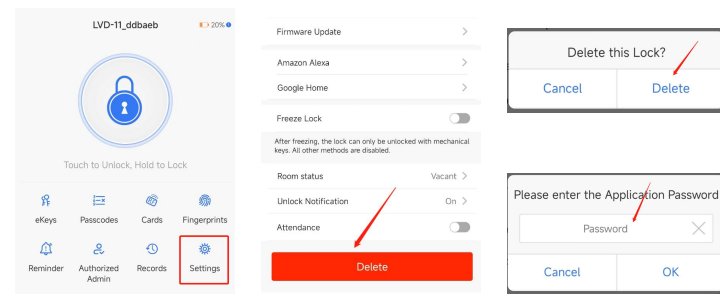

Turn on the Bluetooth on your phone and open the TT lock App.
 Follow the process as shown in above Figures.
 Enter the password of the TT lock App.

## Initialization by Key

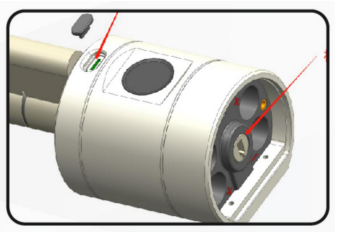

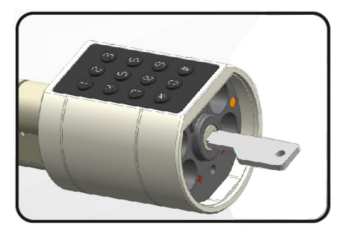

Figure 1

Figure 2

Remove Battery Cover as shown in Figure 1;
 Charge the lock by USB interface;

3.Insert key and turn 90 degrees and hold for 3 seconds as shown in Figure 2,after five beeps, Turn the key back, then input 000#, and after a long beep, wait for 5 seconds, pull out key.